# Uživatelská příručka SmartView 9,6 3G

Verze: 201711

Děkujeme, že jste si vybrali tablet SmartView. Přečtěte si pečlivě tento

návod.

#### Distributor

#### C.P.A. CZECH s.r.o. U Panasonicu 376 530 06 Pardubice Česká republika Webové stránky: www.myphone.cz **Vyrobeno v Číně**

## <u>Uživatelská příručka</u>

Skutečný výrobek, příslušenství a některé funkce se mohou lišit od těch, které jsou uvedeny v této příručce. Aktuální příručka je dostupná na této adrese:

## www.myphone.pl/smartview-9-6-3g/

Chcete-li stránku otevřít, stačí naskenovat QR kód

# <u>1. Obsah</u>

| 1. Obsah.       1         2. Bezpečnostní pokyny       2         3. Použití uživatelské příručky | <b>⊡i</b> 74€ |
|--------------------------------------------------------------------------------------------------|---------------|
| 4. DUIEZILE IIIIOIIIIULE                                                                         | Δ             |
| 5. TELITTILKE SPELITIKULE                                                                        |               |
| 5.1 UDSUH DUIEHI                                                                                 |               |
|                                                                                                  | ن<br>ح        |
| 71 Instalace CIM karty                                                                           | /<br>ح        |
| 7.1 IIISTUIULE SIM KUITY                                                                         | /<br>ح        |
| 7.2 Instaluce pumerove kurty                                                                     | /<br>ح        |
| 0 Tlačítka                                                                                       | 0             |
|                                                                                                  | ۰             |
|                                                                                                  | C             |
|                                                                                                  | e             |
| 9.2 PUSUII                                                                                       | e             |
|                                                                                                  | C             |
| 9.4 TUZETII                                                                                      | C             |
| 10. Dřipolopí k počítači                                                                         | 0             |
|                                                                                                  | e             |
|                                                                                                  |               |
| 12. Pridani kontaktu                                                                             | IU            |

| 13. Komunikace                          | 10 |
|-----------------------------------------|----|
| 13.1 Telefonování                       | 10 |
| 13.2 Zprávy SMS                         | 10 |
| 14. Bluetooth                           | 10 |
| 15. Internet                            | 10 |
| 16. Location                            | 10 |
| 17. Aktualizace SW vzduchem (OTA)       | 11 |
| 18. Baterie a její použití              | 11 |
| 19. Údržba zařízení                     | 11 |
| 20. Ochrana životního prostředí         | 11 |
| 21. Použití příručky                    | 12 |
| 21.1 Souhlas k distribuci               | 12 |
| 21.2 Podoba návodu                      | 12 |
| 21.3 Ochranné známky                    | 12 |
| 22. Správná likvidace zařízení          | 12 |
| 23. Správná likvidace baterie           | 12 |
| 24. SAR                                 | 13 |
| 25. Prohlášení o shodě se směrnicemi EU | 13 |

# 2. Bezpečnostní pokyny

## -NERISKUJTE-

Všechna bezdrátová zařízení mohou způsobovat rušení, které ovlivňují chod jiných zařízení.

## –ZAKÁZANÉ MÍSTA–

Nezapínejte přístroj v místech, kde je používání elektronických zařízení zakázáno a pokud by to mohlo vést k interferencím nebo jiným rizikům.

#### –ČERPACÍ STANICE–

Vypněte přístroj při tankování paliva na čerpací stanici. Nepoužívejte jej v blízkosti chemikálií.

#### -WI-FI (WLAN)-

V zemích Evropské unie lze volně používat WLAN v interiéru. Ve Francii se WLAN ve venkovním prostředí nesmí používat.

#### -BEŻPEČNOST ZA VOLANTEM-

Nepoužívejte toto zařízení během řízení jakéhokoliv vozidla..

#### -KVALIFIKOVANÉ SERVISNÍ STŘEDISKO-

Tento přístroj může být opravován pouze kvalifikovaným personálem myTech nebo v autorizovaném servisním středisku. Opravou zařízení neoprávněnou nebo nekvalifikovanou servisní firmou by mohlo dojít k poškození zařízení a bude zrušena platnost záruky.

## -FYZÍCKY NEBO MENTÁLNĚ POSTIŽENÉ OSOBY-

Přístroj by neměl být používán osobami (včetně dětí) s fyzickým nebo mentálním omezením, stejně jako osobami bez předchozích zkušeností s provozem elektronických zařízení. Takovéto osoby mohou používat přístroj pouze pod dohledem osoby odpovědné za jejich bezpečnost.

-VODA A OSTATNÍ TEKUTINY-

Nevystavujte telefon vlhkosti, vodě nebo jiným kapalinám. Kontakt s

vlhkostí nebo kapalinami může způsobit oxidaci a poškození elektronických součástí.

# -BATERIE A PŘÍSLUŠENSTVÍ-

Nevystavujte baterii velmi nízkým ani velmi vysokým teplotám (pod 0°C nebo nad 40°C). Extrémní teploty mohou ovlivnit kapacitu a životnost baterie. Vyhněte se kontaktu akumulátoru s tekutinami a kovovými předměty. Takový kontakt může vést k částečnému nebo úplnému poškození baterie. Používejte pouze akumulátor v souladu se zamýšleným použitím. Neničte, nepoškozujte a neházejte baterii do ohně - to může být nebezpečné a vést k explozi. Použitá nebo poškozená baterie by měla být uložena ve speciálním kontejneru. Přetížení baterie může vést k jejímu poškození. Proto by baterie neměla být nabíjena nepřetržitě po dobu delší než 3 dny. Je-li použit nesprávný typ baterie, může dojít k výbuchu. Neotvírejte baterii. Baterie by měla být zlikvidována v souladu s pokyny. Nepoužívaný adaptér by měl být odpojen ze zásuvky. Kdykoliv je kabel adaptéru poškozen, neměl by být opraven, použijte nový adaptér. Používejte pouze originální příslušenství myTech.

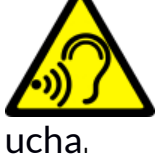

-SLUCH-

-ZRAK-

Aby nedošlo k poškození sluchu, nepoužívejte přístroj s vysokou úrovní hlasitosti po delší dobu a nedávejte telefon přímo do

Aby nedošlo k poškození zraku, nedívejte se přímo do aktivní LED diody. Paprsek světla může vést k trvalému poškození

# ucna.

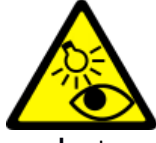

zraku!

# <u>3. Použití uživatelské příručky</u>

Snímky zařízení a obrazovky v této uživatelské příručce se mohou lišit od skutečného produktu. Příslušenství dodávané v balení může vypadat jinak, než ukazují ilustrace v příručce. Uživatelská příručka popisuje funkce a možnosti systému Android™. Tyto funkce a možnosti se mohou lišit v závislosti na verzi operačního systému a aplikací, které budou v zařízení nainstalovány.

# <u>4. Důležité informace</u>

Většina aplikací, které můžete do zařízení nainstalovat, jsou mobilní aplikace. Činnost těchto aplikací se může lišit od těch, které jsou určené pro počítače. Aplikace nainstalované v zařízení se mohou lišit v závislosti na zemi, regionu, nebo technických parametrů přístroje. Výrobce ani distributor nenesou žádnou odpovědnost za problémy způsobené softwarem třetích stran. Výrobce ani distributor nenesou žádnou odpovědnost za nesrovnalosti způsobené úpravou registrů a operačního systému. Úprava nastavení operačního systému může být příčinou nesprávné činnosti zařízení nebo některých aplikací a může vést k případnému zrušení záruky na zařízení.

## 5. Technické specifikace

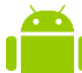

## 루 Operační systém Android 🏻

Operační systém Ándroid - úžasné možnosti na dosah! Všechny aplikace jsou k dispozici kdykoliv - nejnovější emailový klient, nebo prohlížeč je jen začátek toho, co ve smartphonu naleznete. Zbytek je dostupný přes Google Play.

# Google Play

Všechny chytré mobilní telefony s Androidem mají možnost používat aplikace z obchodu Google Play. Chcete-li tyto aplikace používat, musíte si vytvořit Google účet s Vaší emailovou adresou a heslem. Po registraci a přijetí podmínek můžete stahovat aplikace.

## 5.1 Obsah balení

- SmartView 9,6 3G tablet
- Cestovní nabíječka (adaptér + USB kabel)
- Uživatelská příručka
- Záruční list

Pokud cokoliv z balení chybí, nebo je poškozeno, kontaktujte prosím vašeho prodejce.

\Lambda Doporučujeme uchovat krabičku v případě jakýchkoliv reklamací. Udržujte krabičku mimo dosah dětí.

🚹 Pokud již není krabička potřeba, zlikvidujte ji dle místních předpisů.

# <u>6. Popis</u>

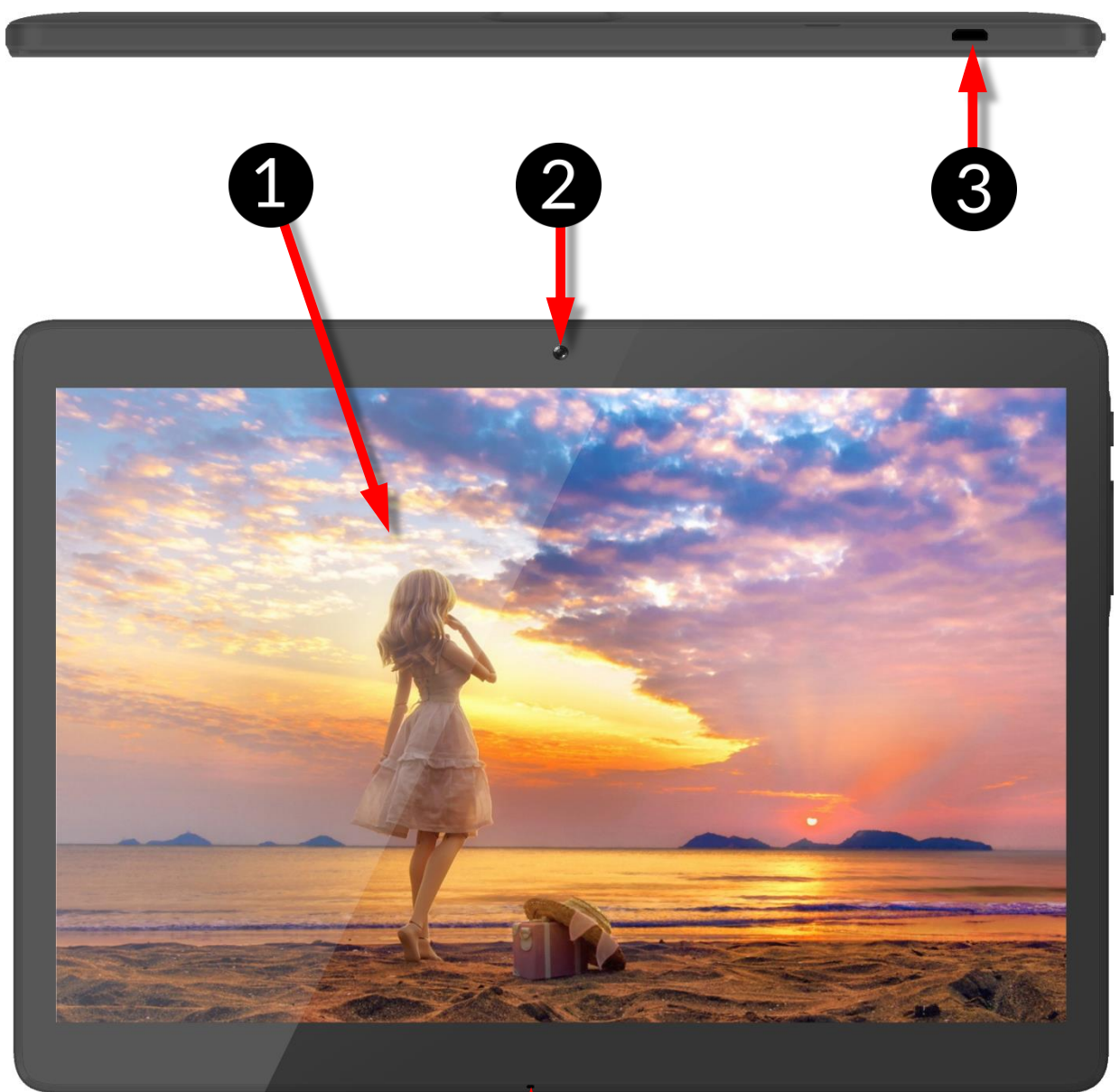

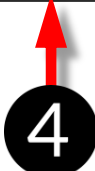

| Číslo | Symbol       | nbol Funkce             |  |
|-------|--------------|-------------------------|--|
| 1     | <b>9.6</b> " | Dotyková plocha 9.6"    |  |
| 2     | VGA          | Přední fotoaparát (VGA) |  |
| 3     | ┥            | microUSB konektor       |  |
| 4     | <b>S</b>     | Mikrofon                |  |

© 2017 mPTech. All rights reserved. 5 6 7 8 9 10 10 11 myPhone

| Číslo | Symbol     | Funkce                             |  |
|-------|------------|------------------------------------|--|
| 5     |            | Konektor jack 3.5 mm               |  |
| 6     | 1          | Kryt slotů pro SIM a microSD karty |  |
| 7     | <b>2</b> M | Zadní fotoaparát 2 Mpx             |  |
| 8     | 4          | LED blesk / svítilna               |  |
| 9     | +/-        | Tlačítka hlasitosti                |  |
| 10    | Ċ          | Zap/vyp tlačítko                   |  |
| 11    | RESET      | Tlačítko reset                     |  |
| 12    |            | Stereo reproduktory                |  |

# <u>7. První kroky</u>

#### 7.1 Instalace SIM karty

Tento přístroj je tablet s Dual SIM technologií, která umožňuje používat dvě mobilní sítě současně. Pro správnou instalaci SIM karty:

- Vypněte přístroj, sejměte kryt pomocí nehtu nebo prstu.
- Výjměte bateril, je-li vložena.

• Vložte SIM kartu(y) do slotu(ů) tak, jak je zobrazeno na piktogramu umístěném nad slotem.

Do přístroje neinstalujte prázdný micro-SIM adaptér (bez vložené SIM karty). Uvnitř slotu totiž dojde k jeho zaseknutí. Pokus vyndat uvíznutý adapter zpět ze slotu může způsobit mechanické poškození telefonu. Pokud je SIM adapter zablokován ve slotu, měli byste kontaktovat autorizovaný servis společnosti myTech v ČR.

## 7.2 Instalace paměťové karty

Používejte pouze kompatibilní a výrobcem schválené paměťové karty. Nekompatibilní paměťová karta může poškodit sebe sama a/nebo přístroj a vést ke ztrátě dat. Nekompatibilita paměťové karty znamená nepodporovaný formát karty (vyžadován je formát microSD) nebo nepodporovaná kapacita karty.

Pro správnou instalaci paměťové karty:

- Vypněte přístroj, sejměte kryt pomocí nehtu nebo prstu.
- Vyjměte baterii, je-li vložena.
- Vložte paměťovou kartu do slotu, který je umístěn mezi sloty pro SIM karty tak, jak je zobrazeno na piktogramu nad slotem.

 Nevyjímejte paměťovou kartu, pokud jsou na ni přesouvána data nebo ji používá zařízení. To může vést ke ztrátě dat nebo poškození karty/zařízení. Nedotýkejte se zlatých pinů na paměťové kartě prsty ani jinými kovovými předměty. V případě, že je karta znečištěná, otřete ji měkkým hadříkem.

#### 7.3 Nabíjení baterie

- Baterie by měla být před prvním zapnutím tabletu nabitá.
- Baterie by se měla nabíjet pouze nabíječkou, která je součástí balení telefonu.
- Používejte pouze nabíječku a kabely schválené firmou myTech.
   Použití neschválené nabíječky nebo kabelů může způsobit explozi baterie nebo její poškození.
- Pokud je baterie téměř vybitá telefon Vás o tom bude informovat. Pro pokračování v používání telefonu nabijte baterii.
- Po úplném vybití baterie není možné přístroj zapnout, ani pokud se nabíjí.

• Aby bylo možné přístroj zapnout, je nutné baterii nabíjet alespoň několik minut.

• Tvar USB adaptéru se liší podle regionu.

1. Připojte nabíječku do micro USB konektoru v telefonu.

2. Připojte nabíječku k elektrické síti.

3. Po nabití odpojte nabíjecí kabel z nabíjecího konektoru Vašeho telefonu a nabíječku vypojte ze zásuvky.

Nesprávné připojení kabelu může poškodit telefon nebo nabíječku. Na jakékoli škody vzniklé v důsledku nesprávného používání se nevztahuje záruka.

Telefon se během nabíjení může zahřívat. To je normální a nemělo by to mít vliv na životnost nebo výkon.

Pokud se zařízení nenabíjí správně, je potřeba ho zaslat do servisu MyTech spolu s nabíječkou.

# <u>8. Tlačítka</u>

Menu

 Stisknutím tlačítka se otevře seznam spuštěných aplikací. Můžete mezi nimi přepínat nebo je vypnout.

Domů

• Krátkým stisknutím se dostanete na plochu.

Zpět

• Stisknutím ukončí aplikaci / zobrazí předchozí obrazovku.

## Zapínací tlačítko

- Krátké stisknutí zamkne tablet / rozsvítí displej.
- Po stisknutí tlačítka na 2 vteřiny se tablet:
  - o zapne, pokud je vypnutý.
  - o pokud je zapnutý, zobrazí menu, které umožní vypnout tablet.

## Tlačítka hlasitosti

- Stisknutí zvyšuje nebo snižuje hlasitost tabletu / hovoru
- •

#### Zapnutí a vypnutí, restartování.

Pro zapnutí zařízení stiskněte a držte Zap/Vyp tlačítko po dobu tří vteřin. Pro vypnutí zařízení stiskněte a držte Zap/Vyp tlačítko po dobu tří vteřin a zvolte Vypnout.

Pro restartování zařízení stiskněte a držte Zap/Vyp tlačítko po dobu tří vteřin a zvolte Restartovat.

## <u>9. Používání dotykové obrazovky</u>

Dotyková obrazovka usnadňuje výběr položek a vykonávání funkcí. Dotykovou obrazovku ovládejte následujícími gesty:

#### 9.1. Klepnutí

Klepněte pouze jednou pro aktivování volby, spuštění aplikace, výběr nebo spuštění menu.

#### 9.2 Posun

Rychle posuňte prstem doleva nebo doprava pro změnu obrazovek, obrázků atp. Nebo nahoru a dolů pro volbu v seznamu položek.

#### 9.3 Trojité klepnutí

Třikrát rychle klepněte na dotykovou plochu pro přiblížení (tato funkce musí být povolena v nastavení tabletu).

## 9.4 Tažení

Stiskněte položku a tažením prstu ji přesuňte.

#### 9.5 Přiblížení a oddálení

Dotkněte se dvěma prsty obrazovky a pohybem směrem od sebe nimi přiblížíte obrazovku a pohybem směrem od sebe nimi oddálíte obrazovku.

# <u>10. Připojení k počítači</u>

Chcete-li připojit tablet k počítači se systémem Windows 7/8/10/Vista, nebo macOS, připojte USB kabel k počítači a druhý konec zapojte do tabletu. Po připojení se na vašem počítači zobrazí okno s názvem tabletu a možnými úkony. Pokud se tak nestane, přejeďte prstem z horního okraje tabletu směrem dolů a zvolte možnost "nabíjení USB". Poté se zobrazí další možnosti. Chcete-li mezi tabletem a počítačem přenášet soubory, zvolte "Otevřít zařízení a zobrazit soubory".

Pokud OS telefon nezobrazuje, zkontrolujte zda máte správně nainstalované ovladače. Ze seznamu ovladačů ručně nainstalujte ovladač "MTP USB device".

# <u>11. Aplikace</u>

Díky nainstalovaným aplikacím můžete zařízení maximálně využívat. Kliknutím na ikonku [**Menu Aplikací**] získáte přístup ke všem nainstalovaným aplikacím. Pokud chcete na hlavní plochu přidat zástupce, stiskněte v Menu Aplikací danou aplikaci

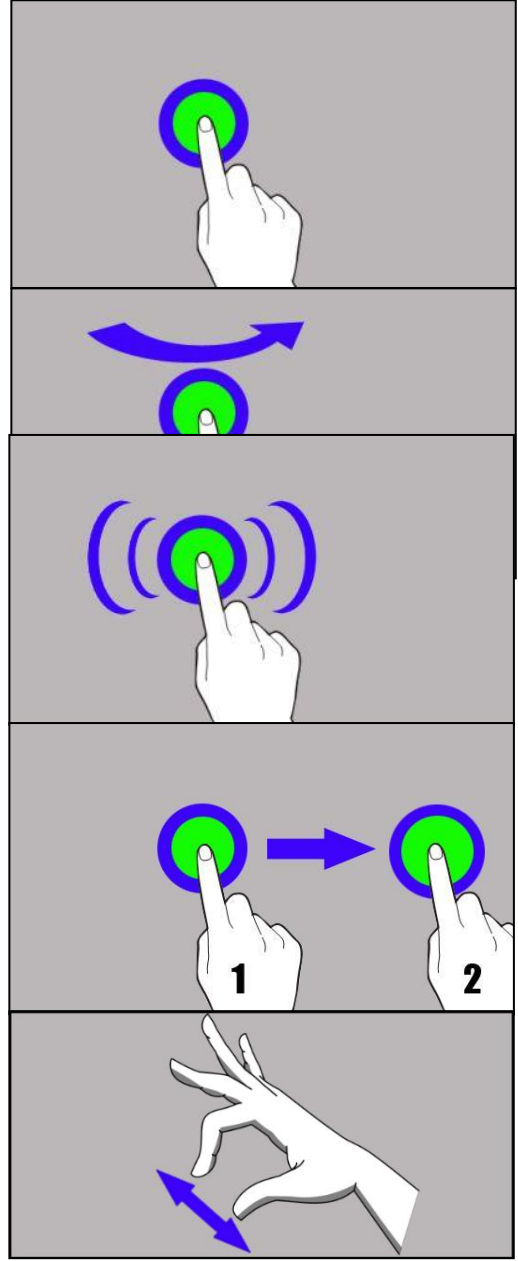

a poté ji přesuňte na hlavní plochu.

# <u>12. Přidání kontaktů</u>

Jednou z možností, jak přidat nový kontakt, je otevřit aplikaci [Telefon], zadat telefonní číslo a zvolit "Vytvořit nový kontakt" <sup>2</sup>. Zobrazí se nabídka obsahující mimo jiné jméno a příjmení, tel. číslo, druhé tel. číslo, nebo e-mail. Vyplňte požadovaná políčka a stisknutím tlačítka *v* uložte změny.

#### 13. Komunikace 13.1 Telefonování

Chcete-li uskutečnit hovor, stiskněte ikonu Telefon 🔽 umístěnou na hlavní

obrazovce nebo v menu aplikací a zvolte ikonu číselníku Ӱ. Zadejte tel. číslo, na které chcete zavolat. Stiskněte sluchátko ve spodní části obrazovky a případně vyberte SIM kartu, se kterou chcete hovor uskutečnit.

## 13.2 Zprávy SMS

Ke správě zpráv se používá aplikace **Zprávy**  $\heartsuit$  umístěna na hlavní obrazovce nebo v menu aplikací.

Po spuštění aplikace stiskněte 💆 pro novou zprávu. Zadejte tel. číslo nebo název kontaktu. Po výběru kontaktu se zobrazí pole pro zadání textu zprávy.

Chcete-li zprávu odeslat, stiskněte 🥕. Před odesláním zprávy ji můžete změnit

na multimediální. Stisknutím symbolu 🕇 umístěném na levé straně můžete přidat soubor (fotografii, video, zvuk, atd.).

## <u>14. Bluetooth</u>

Bluetooth je bezdrátová komunikační technologie s krátkým dosahem, která slouží k výměně dat až do vzdálenosti 10 metrů. Nejčastěji používané Bluetooth zařízení jsou bezdrátové sluchátko nebo reproduktor. Dále jsou často používány automobily, notebooky, nebo tablety a další mobilními telefony.

## <u>15. Internet</u>

Pro zapnutí WiFi běžte do [Menu Aplikací] > [Nastavení] > [Wi-Fi]. Pokud chcete přidat další síť nebo obnovit stávající seznam, stiskněte [Pokročilé] nebo

[Obnovit]. 🕰 Pokud je Wi-Fi síť zabezpečená, je nutné zadat správné heslo.

Pokud vám nejdou mobilní data, musíte je povolit v: [Menu aplikací] > [Nastavení] > [Bezdrátová připojení a sítě] > [Další] > [Mobilní sítě] > [Datový roaming].

# <u>16. Location</u>

Je možné aplikacím povolit využívat data a satelity pro přibližné určení polohy zařízení a také umožnit využívat společnosti Google údaje o poloze za účelem zlepšení výsledků vyhledávání. Před použitím služeb určování polohy jako jsou mapy nebo navigace, ujistěte se že máte určování polohy aktivní [Menu Aplikací] > [Nastavení] > [Poloha].

# <u>17. Aktualizace SW vzduchem (OTA)</u>

OS tabletu obsahuje aplikaci pro aktualizaci vzduchem. V případě dostupné aktualizace postupujte dle informací v aplikaci,

# <u>18. Baterie a její použití</u>

Baterie použitá v tomto tabletu může být nabíjena pouze přiloženým nebo výrobcem schváleným adaptérem k nabíjení. Pokud tablet zobrazuje nízký stav baterie, prosím nabijte baterii. Abyste dosáhli u baterie maximální životnosti, doporučuje se nabíjet až úplně vybitou baterii.

• Pokud je baterie nabitá, odpojte nabíjecí adaptér od tabletu. Zbytečné přebíjení baterie zkracuje její životnost

• Teplota baterie má vliv na její nabití a kapacitu. Jestliže teplota baterie je vyšší než 40 °C, baterie nepůjde nabít. Příliš chladnou nebo zahřátou baterii ochlaďte nebo zahřejte na pokojovou teplotu před nabíjením

 Přiloženou baterii využívejte pouze k tomu k čemu je baterie předurčena. Baterii skladujte mimo dosah silného magnetického pole, snižuje kapacitu a životnost baterie.

• Nikdy nepoužívejte poškozené baterie.

 Životnosť baterie může být snížena, pokud baterii vystavujete velmi nízkým nebo vysokým teplotám. Způsobuje to problémy v užívání tabletu i v případě, že baterie je úplně nabitá. Nikdy nevhazujte baterii do ohně! Nevyhazujte použité baterie do komunálního odpadu – baterie je nutno odnést do sběrného místa elektroodpadu.

# <u>19. Údržba zařízení</u>

Postupujte podle níže uvedených doporučení.

- Přístroj a jeho příslušenství uchovávejte mimo dosah dětí.
- Zabraňte kontaktu zařízení s kapalinami. Může dojít k poškození elektronických částí a ztrátě záruky.
- Nevystavujte tablet velmi vysokým teplotám.
- Nepokoušejte se přístroj rozebírat. Neodborný zásah do přístroje může vést k jeho poškození nebo zničení.
- K čištění používejte pouze suchý hadřík. Nepoužívejte jakékoliv kyselé nebo leptavé látky.
- Používejte pouze originální příslušenství. Porušení tohoto pravidla může vést ke ztrátě záruky.

Obal tohoto zařízení může být recyklován v souladu s předpisy.

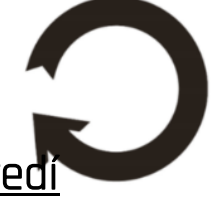

# <u>20. Ochrana životního prostředí</u>

Vypněte přístroj v místech, kde je jeho používání zakázáno nebo může způsobit rušení. Je zakázáno používat zařízení v blízkosti zařízení, které se mohou navzájem rušit rádiovými vlnami (např. kardiostimulátor). V případě pochybností se obraťte na svého lékaře nebo výrobce zdravotnického zařízení..

| Upozornění | Prohlášení |
|------------|------------|
|------------|------------|

| Výrobce nezodpovídá za následky způsobené       | Verze softwaru může být |
|-------------------------------------------------|-------------------------|
| nesprávným používáním zařízení nebo nedodržením | aktualizována bez       |
| výše uvedených doporučení.                      | předchozího upozornění. |

# 21. Použití příručky

#### 21.1 Souhlas k distribuci

Žádná část této příručky nesmí být reprodukována, distribuována, přeložena nebo přednášena v žádné formě nebo pomocí elektronických a mechanických prostředků, včetně kopírování, nahrávání, nebo ukládání bez předchozího souhlasu myTech.

#### 21.2 Podoba návodu

Snímky zařízení a obrazovky v této uživatelské příručce se mohou lišit od skutečného produktu. Příslušenství dodávané v balení může vypadat jinak, než ukazují ilustrace v příručce.

## 21.3 Ochranné známky

- Google, Android, Google Play, Google Play logo jsou ochranné známky společnosti Google LLC.
- Oracle a Java jsou registrované ochranné známky společnosti Oracle a/nebo jejích poboček.
- Wi-Fi® a Wi-Fi logo jsou registrované ochranné známky společnosti Wi-Fi Alliance.
- Všechny ostatní ochranné známky jsou majetkem příslušných vlastníků.

Robot Android byl vytvořen a upraven na základě projektu vytvořeného a sdíleného společností Google. Jeho použití je v souladu s podmínkami popsanými v Creative Commons 3.0 License

# 22. Správná likvidace zařízení

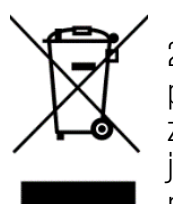

Toto zařízení je označeno shodně s nařízením Evropské unie číslo 2012/19/EC o likvidaci elektro odpadu a je označeno symbolem přeškrtnutého odpadkového koše. Symbol přeškrtnutého kontejneru znamená, že na území Evropské unie musí být výrobek po ukončení jeho životnosti uložen do odděleného sběru. To se netýká pouze vašeho přístroje, ale i každého příslušenství označeného tímto symbolem.

Neodhazujte tyto výrobky do netříděného komunálního odpadu.

# 23. Správná likvidace baterie

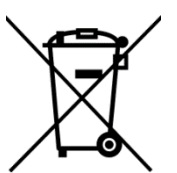

V souladu se směrnicí UE 2006/66/EC ve znění směrnice 2013/56/UE o likvidaci baterie je tento výrobek označen symbolem přeškrtnutého koše. Tento symbol znamená, že baterie používané v zařízení by neměly být likvidovány s domovním odpadem, ale v souladu se směrnicí a místními předpisy. Nevyhazuite baterie do netříděného

komunálního odpadu. Uživatelé baterie by měli využívat dostupných míst pro příjem takových prvků, které zajišťují návrat, recyklaci a likvidaci. V EU platí zvláštní postupy sběru a recyklace. Chcete-li se dozvědět více o stávajících postupech recyklace baterií, kontaktujte obecní úřady, instituce, které nakládají s odpady, nebo skládky.

## <u>24. SAR</u>

SAR je hodnota, která udává množství záření vyzařovaného tabletem. Níže uvedená tabulka ukazuje maximální hodnoty koeficientu SAR pro **SmartView 9.6 3G** je **0,88 W/kg.** 

# 25. Prohlášení o shodě se směrnicemi EU

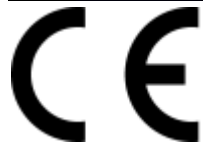

mPTech Ltd. ujišťuje a prohlašuje, že smartphone myPhone FUN LTE splňuje všechna příslušná ustanovení evropské směrnice 2014/53/EU. Kopii dokumentu lze nalézt na stránce:

# http://www.myphone.pl/en/certifications/